# State Election Commission, Bihar (Nagarpalika Election – 2022) Nagarpalika Entry (Papatra-6) (Unchanged)

Step 1: sec.bihar.gov.in वेबसाइट Open करें और SEC Official में स्थित Nagarpalika लिंक पर क्लिक करें | Step 2: Login Panel आएगा, जिसमें जिला का यूजर नाम और पासवर्ड डाल कर Login करें |

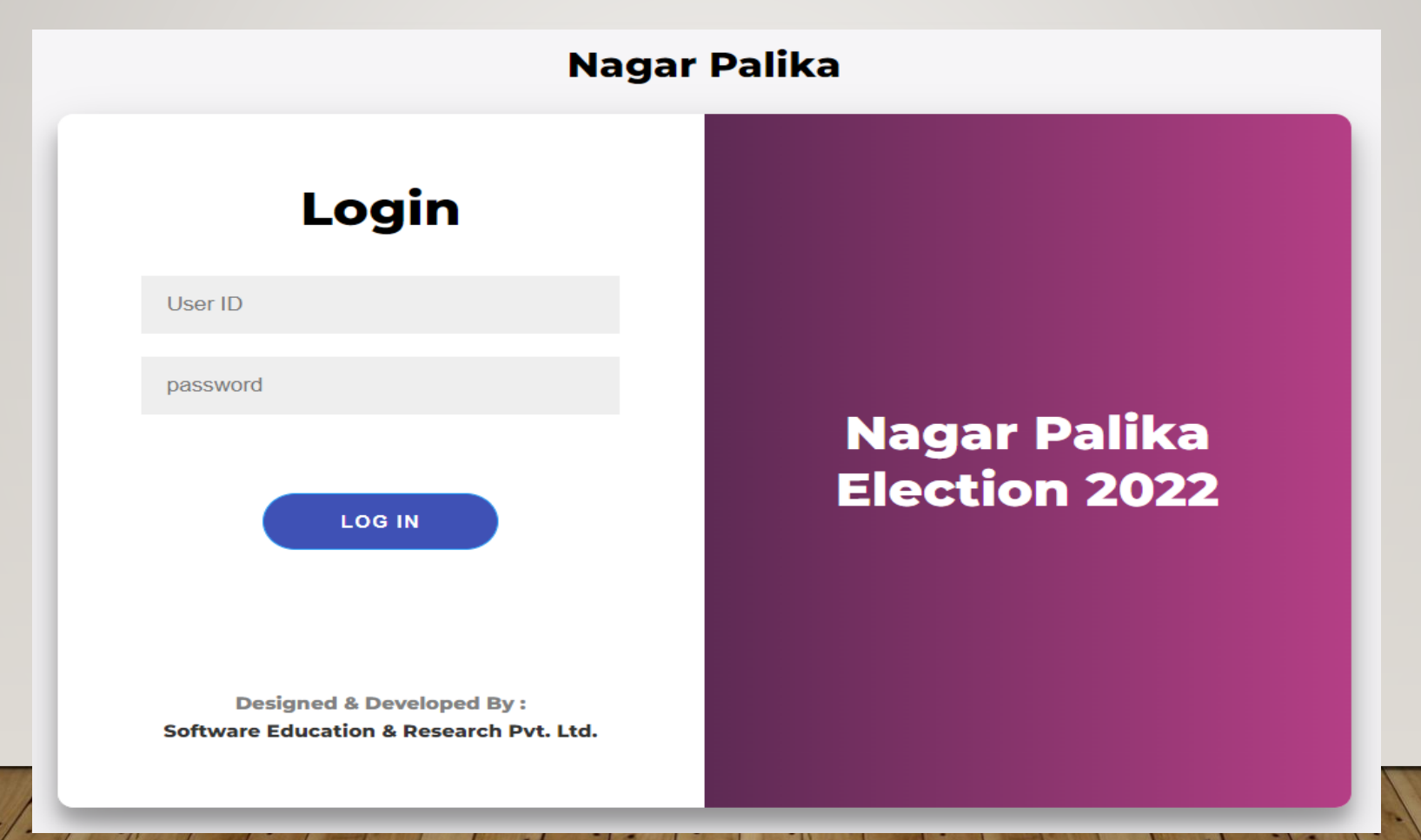

Step 3: Login के बाद नगर पालिका Dashboard खुलेगा, जिसमें बायीं तरफ "Nagarpalika अपरिवर्तित" मेनू में "Nagarpalika Entry" सब-मेनू पर क्लिक करना है |

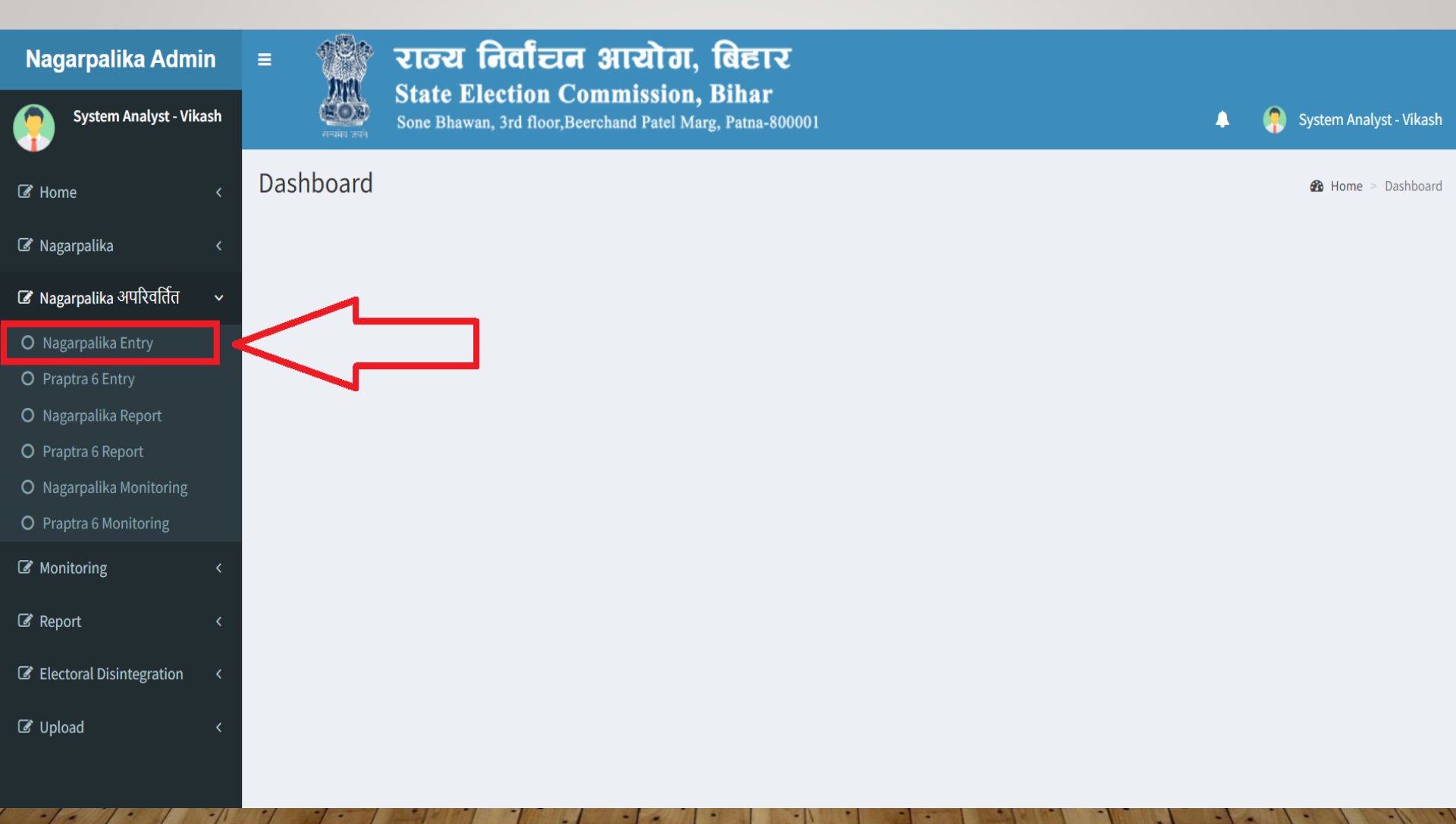

Step 4: अनुमंडल का नाम एवं नगर निकाय के प्रकार (नगर निगम / नगर परिषद / नगर पंचायत) सेलेक्ट करना है | उसके बाद नगर निकाय का नाम अंग्रेजी एवं हिन्दी में प्रविष्ट करना है | नगर निकाय में कितना वार्ड है, उसकी प्रविष्टि करनी है | आरक्षण जाति एवं लिंग (2017 आरक्षण के अनुसार) के आधार पर सेलेक्ट करना है | साथ ही उस नगर निकाय की जनसंख्या (2011 की जनगणना के अनुसार) प्रविष्टि कर, मानचित्र अपलोड करने के बाद "Submit" बटन पर क्लिक करना है |

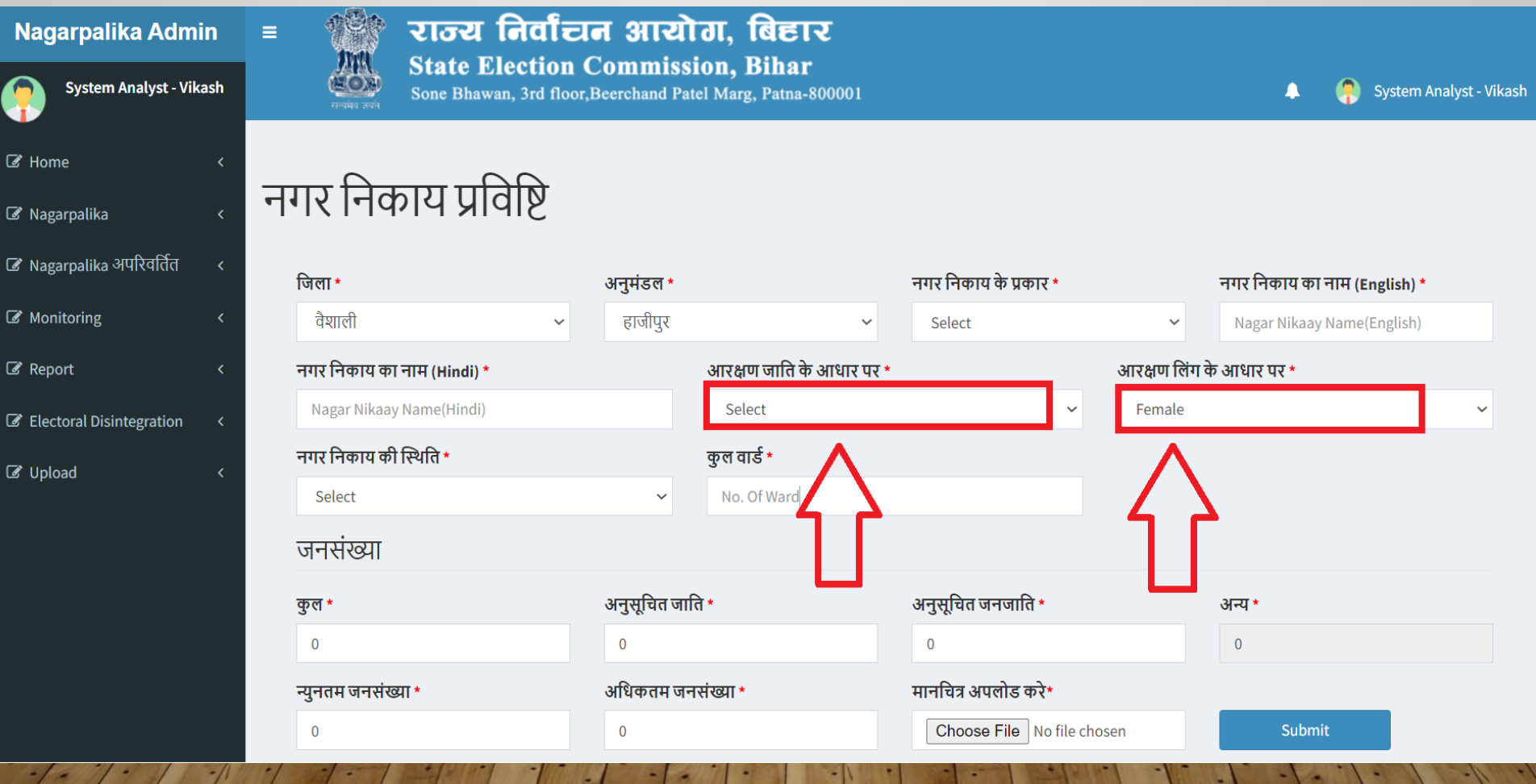

Powered by : Software Education & Research Pvt. Ltd.

3

Step 5: "Submit" बटन पर क्लिक करने के बाद आपके द्वारा प्रविष्ट किया हुआ डाटा नीचे प्रदर्शित होता जाएगा | यदि प्रविष्टि के दौरान कोई टंकणिय भूल हो जाती है, तब दायी तरफ स्थित "Edit" बटन पर क्लिक कर सुधार किया जा सकता है |

| Nagarpalika Admin            | =                        | े रा                | ाज्य निव                       | चिन अ         | तयोग, बिह                             | ार                |                 |                 |               |                  |                       |                      |                              |                         |                              |              |           |                  |
|------------------------------|--------------------------|---------------------|--------------------------------|---------------|---------------------------------------|-------------------|-----------------|-----------------|---------------|------------------|-----------------------|----------------------|------------------------------|-------------------------|------------------------------|--------------|-----------|------------------|
| System Analyst - Vikash      | 4                        | St Sor              | ate Election<br>ne Bhawan, 3rd | floor,Beercha | mission, Bina<br>and Patel Marg, Patn | a-800001          |                 |                 |               |                  |                       |                      |                              |                         |                              |              | 🥊 System  | Analyst - Vikash |
| Id Home ←                    |                          |                     | 00                             |               |                                       |                   |                 |                 |               |                  |                       |                      |                              |                         |                              |              |           |                  |
| 🕼 Nagarpalika 🛛 🗸            | नगर।                     | नेकार               | र प्रविष्टि                    | •             |                                       |                   |                 |                 |               |                  |                       |                      |                              |                         |                              |              |           |                  |
| 🕼 Nagarpalika अपरिवर्तित 🛛 < | जिला *                   |                     |                                |               | 3                                     | भनुमंडल *         | मंडल *          |                 |               |                  | नगर निकाय के प्रकार * |                      |                              | नगर                     | नगर निकाय का नाम (English) * |              |           |                  |
| C Monitoring <               | वैशार्ल                  | f                   |                                |               | ~                                     | हाजीपुर           |                 |                 | ~             | नगर पंचा         | पत                    |                      | ✓ Nagar Nikaay Name(English) |                         |                              |              |           |                  |
| I ar Report ←                | नगर निव                  | <b>काय का नाम</b> ( | (Hindi) *                      |               |                                       |                   | आरक्षण जाति के  | आधार पर *       |               |                  |                       |                      | आरक्षण लिंग                  | रक्षण लिंग के आधार पर • |                              |              |           |                  |
| Electoral Disintegration <   | Nagar Nikaay Name(Hindi) |                     |                                |               |                                       |                   | Select          |                 |               |                  |                       | ~                    | Female                       | ale 🗸 🗸                 |                              |              |           |                  |
| ぼ Upload <                   | नगर निकाय की स्थिति *    |                     |                                |               |                                       |                   | कुल वार्ड *     |                 |               |                  |                       |                      |                              |                         |                              |              |           |                  |
|                              | अपरिव                    | वर्तित              |                                |               |                                       | *                 | No. Of Ward     |                 |               |                  |                       |                      |                              |                         |                              |              |           |                  |
|                              | जनसंस                    | ख्या                |                                |               |                                       |                   |                 |                 |               |                  |                       |                      |                              |                         |                              |              |           |                  |
|                              | कुल *                    |                     |                                |               | 3                                     | अनुसूचित जाति *   |                 |                 |               | अनुसूचित ज       | नजाति *               |                      |                              | अन्य                    | •                            |              |           |                  |
|                              | 0                        |                     |                                |               |                                       | 0                 |                 |                 |               | 0                |                       |                      |                              | 0                       |                              |              |           |                  |
|                              | न्युनतम                  | जनसंख्या *          |                                |               | 3                                     | भधिकतम जनसंख्या * |                 |                 |               | मानचित्र अ       | ालोड करे*             |                      |                              | _                       |                              |              | _         |                  |
|                              | 0                        |                     |                                |               |                                       | 0                 |                 |                 |               | Choose           | File No file chose    | en                   |                              |                         | Subn                         | nit          |           |                  |
|                              |                          |                     |                                |               |                                       |                   | _               |                 |               |                  |                       |                      |                              |                         |                              |              |           |                  |
|                              |                          |                     |                                | नगर<br>निकाम  | नगर निकाय                             | नगर               | ्यात्रधिन       | ्यात्रधित्र     | कल            | कल               | अन्त्रानिन            | अनगनिन               |                              | जनमा                    | ्राधिकचा                     | नगर<br>निकाम |           |                  |
|                              | क्रमांक                  | जिला                | अनुमंडल                        | ानपगय<br>के   | का                                    | निकाय का          | जाराकृत<br>जाति | जारादात<br>लिंग | पुरश<br>वार्ड | पुरः<br>जनसंख्या | जनुत्तूायत<br>जाति    | जनुत्तूायत<br>जनजाति | अन्य                         | न्युनतम<br>जनसंख्या     | जावपग्तम<br>जनसंख्या         | ानपगप<br>की  | दस्तावेज़ | Action           |
|                              |                          |                     |                                | प्रकार        | 네바(English)                           | ) नाम(Hindi)      |                 |                 |               |                  |                       |                      |                              |                         |                              | स्थिति       |           |                  |
|                              | 1                        | वैशाली              | हाजीपुर                        | नगर<br>पंचायत | Test                                  | टेस्ट             | पिछड़ा वर्ग     | अन्य            | 25            | 80000            | 250                   | 15                   | 79735                        | 825                     | 1825                         | अपरिवर्तित   | Download  | Edit<br>Delete   |
|                              | 1-1                      | 11 5/               | 17-                            | 1 -           | 12/4-1 5-                             |                   | 1- 201          | 1 9 3           |               |                  |                       | 12                   | 14-1                         | -1-                     | 11                           | 1.           | 110       | · / ·            |

### Step 6: "Edit" बटन पर क्लिक कर सुधार करने के बाद "Update" बटन पर क्लिक करना है | जिससे आपके द्वारा प्रविष्ट डाटा अपडेट हो जाएगा |

| Nagarpalika Admin              | =                       | े र                             | ाज्य निव       | चिन अ                        | ायोग, बिह                       | ार                            |                          |                 |              |                 |                            |                    |       |                     |                    |                              |           |                  |  |
|--------------------------------|-------------------------|---------------------------------|----------------|------------------------------|---------------------------------|-------------------------------|--------------------------|-----------------|--------------|-----------------|----------------------------|--------------------|-------|---------------------|--------------------|------------------------------|-----------|------------------|--|
| System Analyst - Vikash        |                         | So:                             | ne Bhawan, 3rd | floor,Beercha                | and Patel Marg, Patn            | a-800001                      |                          |                 |              |                 |                            |                    |       |                     |                    |                              | 🧌 System  | Analyst - Vikash |  |
| 8 Home <<br>8 Nagarpalika <    | नगर वि                  | नेकार                           | प प्रविष्टि    |                              |                                 |                               |                          |                 |              |                 |                            |                    |       |                     |                    |                              |           |                  |  |
| 🕈 Nagarpalika अपरिवर्तित 🛛 <   | जिला *                  |                                 |                |                              | 3                               | ानुमंडल <b>*</b>              |                          |                 |              | नगर निकाय       | । के प्रकार *              |                    |       | नगर                 | निकाय का नाम (En   | glish) *                     |           |                  |  |
| 3 Monitoring <                 | वैशाली                  | Ì                               |                |                              | ~                               | हाजीपुर                       |                          |                 | ~            | नगर पंचार       | पत                         |                    |       | ✓ Te                | st                 |                              |           |                  |  |
| ₿ Report K                     | नगर निव                 | काय का नाम                      | (Hindi) *      |                              |                                 | आरक्षण जाति के आधार पर *      |                          |                 |              |                 | आरक्षण लिंग के आधार        |                    |       |                     | पर *               |                              |           |                  |  |
| 🕈 Electoral Disintegration 🛛 < | टेस्ट                   |                                 |                |                              |                                 |                               | पिछड़ा वर्ग              |                 |              |                 |                            | ~                  | Other |                     |                    |                              |           | ~                |  |
| ₿ Upload 〈                     | <b>नगर निव</b><br>अपरिव | <b>काय की स्थि</b> नि<br>वर्तित | ते <b>*</b>    |                              |                                 | ~                             | <b>कुल वार्ड *</b><br>25 |                 |              |                 |                            |                    |       |                     |                    |                              |           |                  |  |
|                                | जनसंर                   | ख्या                            |                |                              |                                 |                               |                          |                 |              |                 |                            |                    |       |                     |                    |                              |           |                  |  |
|                                | कुल *                   |                                 |                |                              | 3                               | ानुसूचित जाति <b>*</b>        |                          |                 |              | अनुसूचित ज      | ानजाति *                   |                    |       | अन्य                | •                  |                              |           |                  |  |
|                                | 80000                   |                                 |                |                              |                                 | 250                           |                          |                 |              | 15              |                            |                    |       | 79                  | 735                |                              |           |                  |  |
|                                | न्युनतम <b>ज</b>        | जनसंख्या *                      |                |                              | 3                               | धिकतम जनसंख्या *              |                          |                 |              | मानचित्र अप     | ालोड करे*                  |                    |       | _                   |                    |                              |           |                  |  |
|                                | 825                     |                                 |                |                              |                                 | 1825                          |                          |                 |              | Choose          | Choose File No file chosen |                    |       |                     | Update             |                              |           |                  |  |
|                                |                         |                                 |                |                              |                                 |                               |                          |                 |              |                 |                            |                    |       |                     |                    |                              |           | -                |  |
|                                | क्रमांक                 | जिला                            | अनुमंडल        | नगर<br>निकाय<br>के<br>प्रकार | नगर निकाय<br>का<br>नाम(English) | नगर<br>निकाय का<br>नाम(Hindi) | आरक्षित<br>जाति          | आरक्षित<br>लिंग | कुल<br>वार्ड | कुल<br>जनसंख्या | अनुसूचित<br>जाति           | अनुसूचित<br>जनजाति | अन्य  | न्युनतम<br>जनसंख्या | अधिकतम<br>जनसंख्या | नगर<br>निकाय<br>की<br>स्थिति | दस्तावेज़ | Action           |  |
|                                | 1                       | वैशाली                          | हाजीपुर        | नगर<br>पंचायत                | Test                            | टेस्ट                         | पिछड़ा वर्ग              | अन्य            | 25           | 80000           | 250                        | 15                 | 79735 | 825                 | 1825               | अपरिवर्तित                   | Download  | Edit<br>Delete   |  |

Step 7: नगर निकाय प्रविष्टि रिपोर्ट देखने के लिए बायीं तरफ "Nagarpalika अपरिवर्तित" मेनू में "Nagarpalika Report" सब-मेनू पर क्लिक कर देखा जा सकता है |

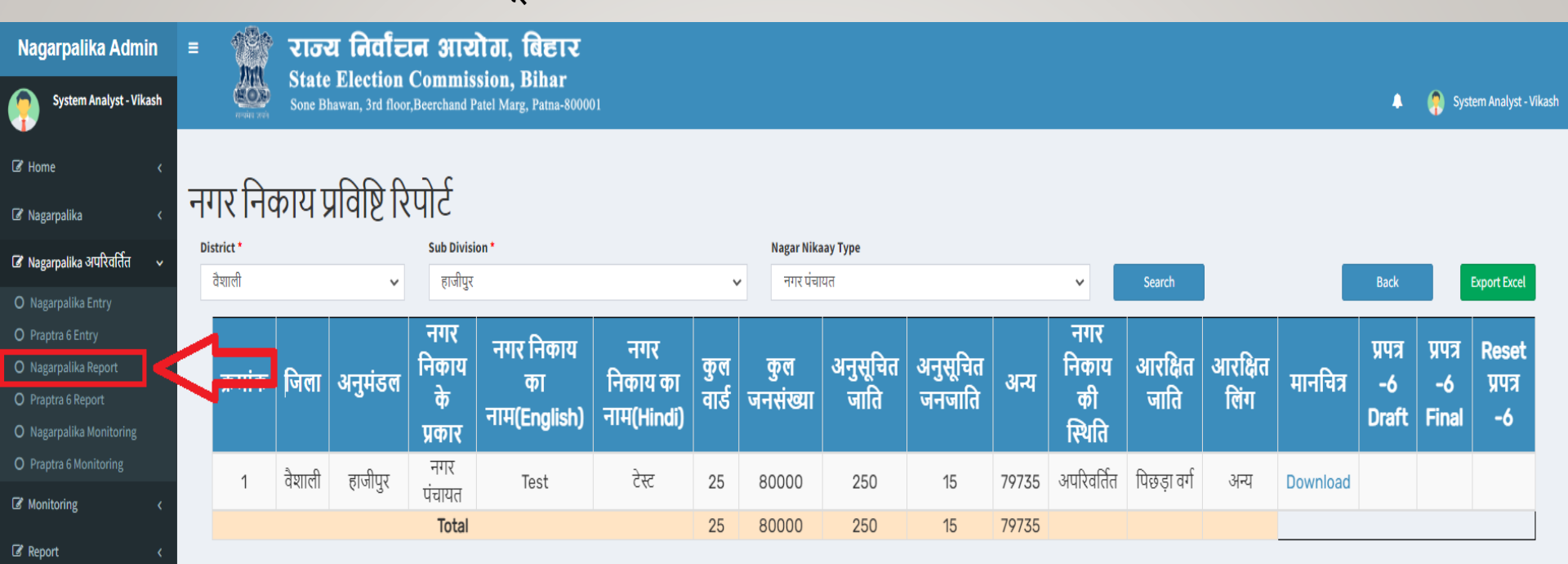

Electoral Disintegration

Upload

# Powered by : Software Education & Research Pvt. Ltd.

6

Step 8: जिसमें बायीं तरफ "Nagarpalika अपरिवर्तित" मेनू में "Nagarpalika Entry" सब-मेनू पर क्लिक करना है | अनुमंडल का नाम, नगर पालिका एवं वार्ड संख्या सेलेक्ट करना है | साथ ही उस वार्ड की जनसंख्या (2011 की जनगणना के अनुसार), आरक्षण (2017 आरक्षण के अनुसार) एवं चौहद्दी प्रविष्टी कर, मानचित्र अपलोड करने के बाद "Save" बटन पर क्लिक करना है | नोट : नगरपालिका का नाम एवं वार्ड संख्या "Nagarpalika Entry" करने के बाद ही प्रपत्र-6 के ड्राप डाउन में दिखेगा | (Step-4 की प्रक्रिया अतिआवश्यक है)

| Nagarpalika Admin           | =                 | राज्य निर्वाचन अ                                       | ायोग, बिहार                                    |                            |                         |                  |                           |
|-----------------------------|-------------------|--------------------------------------------------------|------------------------------------------------|----------------------------|-------------------------|------------------|---------------------------|
| System Analyst - Vikash     | eratus solo       | State Election Comi<br>Sone Bhawan, 3rd floor, Beercha | mission, Bihar<br>and Patel Marg, Patna-800001 |                            |                         | •                | 🧛 System Analyst - Vikash |
| Gr Home <                   | प्रपत्र -6 प्रादे | शिक निर्वाचन क्षेत्रों (वार                            | र्डो की सुची के प्रकाशन                        | हेतु विहित प्रपत्र )       |                         |                  |                           |
| 🕜 Nagarpalika 🛛 🔍 <         | जिला *            | 3                                                      | नुमंडल *                                       | नगरपालिका *                |                         |                  |                           |
| 🕜 Nagarpalika अपरिवर्तित <  | वैशाली            | ~                                                      | हाजीपुर                                        | 🗸 नगर पंचायत,              | टेस्ट 🗸                 |                  |                           |
|                             |                   | निर्वा                                                 | रूच थेन गार्टणिक चिर्ताचन थे                   | यों के अन्तर्गत जनसंख्या ( | 2011 की जनगणना के अन्या | <u>न )</u>       |                           |
| ☑ Report <                  |                   | ITHI                                                   | ฯฯ ผิง / มีเน้าไห้ เป็น เป็น น                 | या पर्र अन्तानत अनलख्या (र | 2011 का जनगणना के अनुसा | <b>x</b> )       |                           |
| Is Electoral Disintegration | वार्ड *           | अन्य *                                                 | अनुसूचित जाति *                                |                            | अनुसूचित जनजाति *       |                  | कुल संख्या                |
| I Upload <                  | 1                 | ~                                                      |                                                |                            | 0                       |                  | NaN                       |
|                             | पूर्व दिशा *      |                                                        | पश्चिम दिशा <b>*</b>                           | उत्तर दिशा *               |                         | दक्षिण दिशा ∗    |                           |
|                             | आरक्षण जाति वे    | <sup>b</sup> आधार पर *                                 | आरक्षण लिंग के आ                               | धार पर *                   | मानचित्र अपलोड          | करें *           |                           |
|                             | Select            |                                                        | ✓ Female                                       |                            | ✓ Choose File           | e No file chosen |                           |
|                             |                   |                                                        | Save                                           |                            | max size 5 MB           |                  |                           |

# For Your Attention == State Election Commission, Bihar

Powered by : Software Education & Research Pvt. Ltd.

8